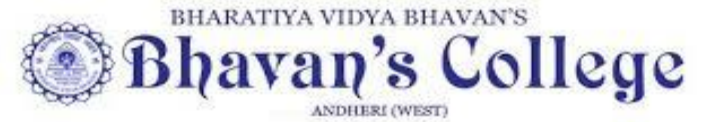

M. M. College of Arts, N.M. Institute of Science, H.R.J. College of Commerce Accredited 'A' by NAAC (2015-2020)

CGPA : 3.02 Grade A (Validity Extension up to 2025-26) Autonomous institute Affiliated to Mumbai University (2020-30)

# NOTICE -2

22<sup>nd</sup>. JUNE 22

# FY (DEGREE) ADMISSIONS FOR IN HOUSE AND OUTSIDER STUDENTS

# Program for FY admissions to Autonomous Bhavan's College

**PROGRAMME:** 

| Sr<br>No | PARTICULARS                                                                                                    | For in house Bhavan's Jr College and<br>outsider students     |  |
|----------|----------------------------------------------------------------------------------------------------|---------------------------------------------------------------|--|
| 1a       | <ul> <li>Online Registration and submission of forms for</li> <li>University preregistration enrolment<br/>(mum.digitaluniversity.ac)</li> <li>Bhavan's College Pre enrolment<br/><u>https://enrollonline.co.in/registration/apply/bcm</u></li> </ul> | till 25.6.22 (upto 1 pm)                                      |  |
| 2        | FIRST Merit list<br>TO BE DISPLAYED ON COLLEGE WEBSITE                                                                                                    | 29.6.22 (11am)                                                |  |
| 3        | <b>OFFLINE</b> submission and verification of documents and Payment of fees by online mode only                                                                                                    | 30.6.22 to 06.7.22 (10.00am to 3 pm) in the college premises  |  |
| 4        | SECOND Merit list<br>TO BE DISPLAYED ON COLLEGE WEBSITE                                                                                                    | 07.07.22 (11am)                                               |  |
| 5        | <b>OFFLINE</b> submission and verification of documents and Payment of fees by online mode only                                                                                                    | 08.07.22 to 13.7.22 (10.00am to 3 pm) in the college premises |  |
| 6        | THIRD Merit list<br>TO BE DISPLAYED ON COLLEGE WEBSITE                                                                                                    | 14.07.22 (11am)                                               |  |
| 7        | <b>OFFLINE</b> submission and verification of documents and Payment of fees by online mode only                                                                                                    | 14.07.22 to 16.7.22 (10.00am to 3 pm) in the college premises |  |

The Merit list released will be inclusive for remaining inhouse and outsider students for admission to self financed and aided courses.

#### **PROGRAMME for admissions to vocational B.Com (Retail Management) :**

| Sr No | PARTICULARS                                                                                                    | For inhouse and outside students                               |  |
|-------|----------------------------------------------------------------------------------------------------|----------------------------------------------------------------|--|
| 1a    | <ul> <li>Online Registration and submission of forms for</li> <li>University preregistration enrolment<br/>(mum.digitaluniversity.ac)</li> <li>College Pre enrolment<br/>(www.bhavans.ac.in)</li> </ul> | Open till 30.6.22                                              |  |
| 1b    | Verification of documents (offline mode in the college)                                                                                                    | 1.7.22 till 4.7.22                                             |  |
| 1c    | Closure of registration portal                                                                                                    | 4.7.22 (5 pm)                                                  |  |
| 2     | Release of List of registered students(on college website)                                                                                                    | 6.7.22 (5.00 pm)                                               |  |
| 3     | Interview for selection for the first 100 students listed in the registered list                                                                                                    | 11.7.22 to 13.7.22                                             |  |
| 4     | First merit list of 40 selected students WILL BE DISPLAYED ON COLLEGE WEBSITE                                                                                                    | 16.7.22 (6 pm)                                                 |  |
| 5     | OffLINE submission of documents and Payment of fees by online mode only                                                                                                    | 18.7.22 till 22.7.22 (10.00am to 2 pm) in the college premises |  |

# Instructions for admissions for First Year degree courses in Autonomous Bhavan's College, Andheri

- Bhavan's college is a Non-minority autonomous college situated in Andheri(W) offering admission to the programs of
  - BA/BSc/B.Com within the aided section
  - BAMMC, BMS, B.Sc(IT), B.Sc(Comp Sc) and B.Sc(Biotech), B.Com(BAF), Vocational B.Com (retail management) and BA (6 units psychology), BA (Geography) within the self financed section(SFC).
- 2. While registering kindly note
  - Students applying to more than one program, must fill the form **separately** for each program.
  - Students passing class12<sup>th</sup> from Commerce & Arts streams are **not eligible** for BSc.
  - Only students with Mathematics as a subject at 12<sup>th</sup> standard (Sc) can apply for BSc (I.T. and CS).
  - Students must fill the total marks obtained and not the best of 5 marks.
  - (\*) denotes that it is mandatory that information be filled in and it cannot be left blank. Failure to provide this mandatory data will not allow you to move forward
  - Students should take a print out of the university and college preregistration form after paying their pre registration fees on line

3. Please ensure that all the details are correct (wrt spellings, mobile Nos., total marks etc.) and are authentic (as indicated on the mark sheet).

4. Submission of hard copy of the College pre-registration form and of the University pre-admission enrolment form along with the e-receipt of the payment of registration fees is mandatory at the time of form submission in the college.

5. Students applying under the following category should upload and submit attested documents at the time of form submission

a) Sports-Participation certificate in anyone official event

b) Student from Jammu and Kashmir- relevant document

c) Children of transferred Central/Maharashtra Government Employee. Relevant document

d) Children of Service/Ex-Servicemen-relevant document

e) Children with Physical handicap- Certificate from a government hospital

f) Learning Disability- Certificate from a government hospital.

g) Caste certificate valid from state of Maharashtra only

| Note: - 1. Please provide clear passport size black and white photo. Please do not upload selfies |                                                                                                    |  |  |  |
|---------------------------------------------------------------------------------------------------|----------------------------------------------------------------------------------------------------|--|--|--|
| 2. Please provide clear picture of signature (on a plain paper and with the black pen put your    |                                                                                                    |  |  |  |
| signature and scan it with the help of your mobile)                                               |                                                                                                    |  |  |  |
| 3. * Marks Fields are mandatory to be filled                                                      |                                                                                                    |  |  |  |
| 4.1                                                                                               | Please Keep all the necessary documents/certificates ready for uploading in JPG/PdI format                                                                                                    |  |  |  |
| J. J.                                                                                             | Click on the sector of the sector of the sec |  |  |  |
| Step 1                                                                                            | Click on the: - <u>nttps://enrolionline.co.in/Kegistration/Apply/BCIVI</u>                                                                                                    |  |  |  |
|                                                                                                   | After link is opened, Click on Go To Sign Up                                                                                                    |  |  |  |
| Step 2                                                                                            | Create your own Username and Password, Enter your Email id, Mobile Number and then Click on Degister                                                                                                    |  |  |  |
| -                                                                                                 | You will get a SMS regarding successful registration with Username and Password                                                                                                    |  |  |  |
|                                                                                                   | Use that Username and password and Login                                                                                                    |  |  |  |
| Step 3                                                                                            | Once you Login, Read the instructions carefully and                                                                                                    |  |  |  |
| -                                                                                                 | Select Applying for Graduate                                                                                                    |  |  |  |
| <u> </u>                                                                                          | then click on Continue to proceed.                                                                                                    |  |  |  |
| Step 4                                                                                            | After Clicking on Continue and it will show up menu option for form filling                                                                                                    |  |  |  |
| Step 5                                                                                            | Personal Details:                                                                                                    |  |  |  |
|                                                                                                   | Enter your proper and correct personal data, and Click on Save and Next.                                                                                                    |  |  |  |
| Step 6                                                                                            | Address Details:                                                                                                    |  |  |  |
|                                                                                                   | Fill the address details and click on Save and Next.                                                                                                    |  |  |  |
| Step 7                                                                                            | Photo & Signature Details:                                                                                                    |  |  |  |
|                                                                                                   | Upload Photo and Signature and click on Save and Next.                                                                                                    |  |  |  |
| Step 8                                                                                            | Course Selection:                                                                                                    |  |  |  |
| 1                                                                                                 | Select your specific Course and click on Save and Next.                                                                                                    |  |  |  |
| Step 9                                                                                            | Last Qualifying Exam Details:                                                                                                    |  |  |  |
|                                                                                                   | Enter your Last Qualifying Exam Details (Please enter the details carefully).and click on save and next.                                                                                                    |  |  |  |
| Step 10                                                                                           | Upload Document:                                                                                                    |  |  |  |
|                                                                                                   | Upload all the required documents and click on Save and Next.                                                                                                    |  |  |  |
| Step 11                                                                                           | Subject Details:                                                                                                    |  |  |  |
|                                                                                                   | Add the Subject by selecting subject or subject group and click on Save and Next.                                                                                                    |  |  |  |
| Step 12                                                                                           | Payment:                                                                                                    |  |  |  |
| -                                                                                                 | Click on <b>Pay Now</b> button to do the registration amount payment.                                                                                                    |  |  |  |
| Step 13                                                                                           | Confirm Registration:                                                                                                    |  |  |  |
| Step 15                                                                                           |                                                                                                    |  |  |  |

|         | After <b>Payment</b> is Successful you will get <b>Registration confirmation</b> .                                                                                                    |
|---------|----------------------------------------------------------------------------------------------------|
| Step 14 | Click on <b>PREVIEW</b> button to check all the details entered by you in the form are correct. If any Correction is there then please do the necessary changes and Click on <b>Confirm Application.</b> |
| Step 15 | After Complete Process is done, Click on <b>Print Application</b> to take copy of the form filled also click on the <b>Print Receipt</b> to take the copy of Payment receipt                             |

#### 7. Submission of all original documents and one photocopy of class X and XII Mark sheets is mandatory once the college reopens as per the schedule to be specified at later date

8 Students applying in the quota of reservation for SEBC & 10% seats for open economically weaker section (wherever valid as per Govt circulars) should submit valid certificate for the same . Additionally, copy of caste certificate /caste-validity certificate needs to be submitted wherever applicable

9.Student seeking admission to BA/B.Sc Program, needs to select their choice of subjects **as per information given earlier in Admission notice-1** 

# 10 Instructions for filling Pre registration form for FY admission at Bhavans College

#### Please Note:

The success rate for Rupay cards is on lower side, you are advise to use other card in case of awaited/ failure of payment. If you want apply for multiple courses, then Login again, Go to Course Selection &

Select the other course for which you have to apply & do the above steps from Course Selection.

| PAYMENT PROCESS |                                                                                                    |  |
|-----------------|----------------------------------------------------------------------------------------------------|--|
| Step 1          | After verification and confirmation of your registration details, you shall receive a SMS for payment of                          |  |
|                 | fees.                                                                                                    |  |
| Step 2          | Please Click on the Link below mentioned link for Fees Payment                                                                    |  |
|                 | https://www.feepayr.com/                                                                                                    |  |
| Step 3          | Enter your registered mobile number on which you will receive an OTP                                                              |  |
| Step 4          | Enter the OTP and proceed for payment. Payment of fees, as appeared in the box, can be made using                                 |  |
|                 | Credit / Debit Card, Net banking etc. as shown on the payment gateway.                                                            |  |
| Step 5          | A confirmation message will be displayed after successful payment of fees.                                                        |  |
| Step 6          | To view/ print the receipt: Click go to home page $\rightarrow$ payment history $\rightarrow$ detail receipt $\rightarrow$ print. |  |
|                 | Also, the receipt will be sent to your registered email id.                                                                       |  |
| Step 7          | Admission will be confirmed only when you make the payment                                                                        |  |

## SUBJECT COMBINATION AVAILABLE FOR SELECTION

# FOR FYBA 2022-23

|   | COURSES     | AIDED                         | UNAIDED                       |
|---|-------------|-------------------------------|-------------------------------|
| 1 | COMPULSORY  | 1.FOUNDATION COURSE           | 1. FOUNDATION COURSE          |
|   | SUBJECTS    | 2. COMMUNICATION SKILL        | 2. COMMUNICATION SKILL        |
|   |             | 3. HINDI OR MARATHI           | 3. HINDI                      |
| 2 | OPTIONAL    | ECO-HISTORY-GEOG              | 1 ENG – PSYCHOLOGY- EDUCATION |
|   | COMBINATION | ECO-HISTORY-POL.SC.           | 2.ENG- GEOGRAPHY –EDUCATION   |
|   | (ANY ONE )  | ECO-HISTORY-PHILO             |                               |
|   | , ,         | ECO-HISTORY-HINDI             |                               |
|   |             | ECO-HISTORY-MARATHI           |                               |
|   |             | ENGLISH-PSYCHOLOGY-PHILOSOPHY |                               |
|   |             | HISTORY-PSYCHOLOGY-HINDI      |                               |
|   |             | HISTORY-PSYCHOLOGY-MARATHI    |                               |
|   |             | ECO- HIS- ENGLISH             |                               |

# COMBINATION FOR FYBCOM 2022-23

| Year       | Subjects                              |
|------------|---------------------------------------|
| First Year | COMPULSORY SUBJECTS                   |
|            | FOUNDATION COURSE                     |
|            | ACCOUNTANCY & FINANCIAL MANAGEMENT    |
|            | COMMERCE                              |
|            | BUSINESS ECONOMICS                    |
|            | BUSINESS COMMUNICATION                |
|            | ENVIRONMENTAL STUDIES                 |
|            | MATHEMATICAL & STATISTICAL TECHNIQUES |
|            |                                       |
|            |                                       |

### **COMBINATION FOR FYBSC 2022-23**

| 1        | COMPULSORY SUBJECTS  | <b>1.</b> FOUNDATION COURSE        |
|----------|----------------------|------------------------------------|
| 2        | OPTIONAL COMBINATION | 1. PHYSICS – MATHS- STATISTICS     |
|          | (ANY ONE)            | 2. PHYSICS – CHEMISTRY – MATHS     |
| (ANTONE) |                      | 3. PHYSICS-CHEMISTRY-ZOOLOGY       |
|          |                      | 4. CHEMISTRY- BOTANY-ZOOLOGY       |
|          |                      | 5. CHEMISTRY –BOTANY- MICROBIOLOGY |

# **STUDENTS PLEASE NOTE:**

- Refund of Tuition, Development and all other fees after cancellation of admissions will be as per the university of Mumbai ordinance O.2859
- Students who miss the above mentioned timeline, forfeit their admission right and may only be given admission after all the outside admissions are done and that to only if seats are still available.

- For Queries contact the Admission helpdesk at the college
- NO queries will be entertained through telephones or mobiles

# FEE STRUCTURE: DEGREE AIDED SECTION

| Sr. | Faculty            | Fees Detail |          |          |  |  |
|-----|--------------------|-------------|----------|----------|--|--|
| no  |                    |             |          |          |  |  |
|     | For Admission to   | Open        | Reserved | NRI      |  |  |
|     | class of           | category    | category |          |  |  |
| 1   | FYBA(aided)        | 6632        | 4187     | 33,160   |  |  |
| 2   | FYBA (unaided)     | 23,000      | 23,000   | 1,15,000 |  |  |
|     | leading to 6 units |             |          |          |  |  |
|     | Psychology /       |             |          |          |  |  |
|     | Geography at TY    |             |          |          |  |  |
| 2   | FYBCom             | 6632        | 4187     | 33,160   |  |  |
| 3   | FYBSc              | 7832        | 4987     | 39,160   |  |  |

# **DEGREE UNAIDED SECTION (SFC)**

| Sr | For Admission  | Open/    | OBC     | SC/ST    | NRI      |
|----|----------------|----------|---------|----------|----------|
| No | to class of    | category | /SBC/NT | category |          |
| 4  | FYBMS          | 22032    | 5762    | 5762     | 110160   |
| 5  | FYBAMMC        | 22032    | 9112    | 5762     | 110160   |
| 6  | FYBAF          | 22332    | 9112    | 5762     | 111660   |
| 7  | FYBSc (IT)     | 27932    | 5762    | 5762     | 139660   |
| 8  | FYBSC(CS)      | 32332    | 6762    | 6762     | 161660   |
| 9  | FYBSC(Biotech) | 32332    | 13412   | 6762     | 161660   |
| 10 | FYBRM          | 44032    | 44032   | 44032    | 2,20,160 |

- Students belonging to SC/ST/NT/DT/OBC category must submit the Freeship/ Scholarship Forms at MahaDBT portal within 30 days of opening of the portal /securing admission/ re-opening of the College whichever is earlier to avail of the outstanding amount from the Govt and submit their acknowledgement to the college office at the scholarship counter without fail.
- Reserved category Students who donot fill their scholarship form or donot receive approval from GOI for their scholarship will have to reimburse the outstanding balance fees not received from Govt latest by 1<sup>st</sup> Feb 23.

Sd/-PRINCIPAL